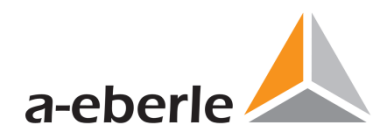

# Parametrieranleitung

## REG-P Loader Modell PQI-DA

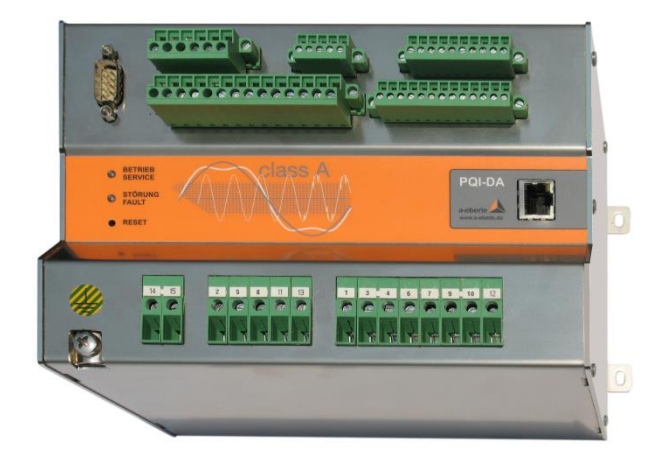

Modell PQI-DA

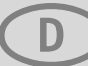

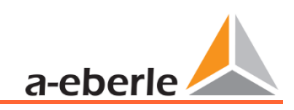

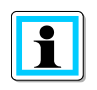

Hinweis:

Bitte beachten Sie, dass die vorliegende Bedienungsanleitung nicht in jedem Fall den aktuellsten Bezug zum Gerät darstellen kann. Wenn Sie beispielsweise die Firmware des Gerätes per Internet in Richtung einer höheren Firmware-Version verändert haben, passt unter Umständen die vorliegende Beschreibung nicht mehr in jedem Punkt.

In diesem Fall sprechen Sie uns entweder direkt an oder verwenden Sie die auf unserer Internetseite (<u>www.a-eberle.de</u>) verfügbare aktuellste Version der Betriebsanleitung.

#### A. Eberle GmbH & Co. KG

Frankenstraße 160 D-90461 Nürnberg Telefon: 0911 / 62 81 08 0 Telefax: 0911 / 62 81 08 99 E-Mail: info@a-eberle.de Internet: www.a-eberle.de

Die Firma **A. Eberle GmbH & Co. KG** übernimmt keine Haftung für Schäden oder Verluste jeglicher Art, die aus Druckfehlern oder Änderungen in dieser Bedienungsanleitung entstehen.

Ebenso wird von der Firma **A. Eberle GmbH & Co. KG** keine Haftung für Schäden und Verluste jeglicher Art übernommen, die sich aus fehlerhaften Geräten oder durch Geräte, die vom Anwender geändert wurden, ergeben.

#### Copyright 2021 A. Eberle GmbH & Co. KG

Änderungen vorbehalten.

# Inhaltsverzeichnis

| 1.  | Inbetriebnahme PQI-DA              | 1 |
|-----|------------------------------------|---|
| 2.  | Parametrierung des REG-COM Servers | 1 |
| 2.1 | MAC-Adresse                        | 4 |
| 2.2 | Auswahl der Netzwerkschnittstelle  | 5 |
| 2.3 | Eingabe der MAC-Adresse            | 5 |
| 2.4 | Parametrierung des REG-COM Servers | 5 |

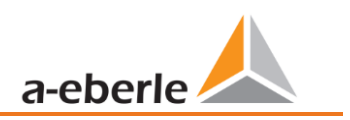

### 1. Inbetriebnahme PQI-DA

Bevor die Parametrierung des COM-Servers vorgenommen werden kann, ist die Betriebsspannung am PQI-DA anzulegen.

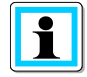

Beim Anlegen der Betriebsspannung sind die technischen Daten des PQI-DA zu beachten. Ein Anlegen einer Betriebsspannung außerhalb der Kenndaten kann zur Zerstörung des PQI-DA führen. Bitte beachten Sie hierzu die dazugehörige Bedienungsanleitung. Bei Unklarheiten ist das PQ-Supportteam zu kontaktieren.

### 2. Parametrierung des REG-COM Servers

Nachdem das PQI-DA in Betrieb genommen worden ist, kann der REG-COM Server parametriert werden. Hierzu ist es notwendig, dass die Software REG-P Loader installiert ist.

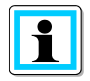

Bitte sicher stellen, dass die aktuelle Version des REG-P Loaders verwendet wird. Die aktuelle Version ist unter der Firmenwebsite von A.Eberle zu finden.

#### 2.1 MAC-Adresse

Zur Parametrierung des REG-COM Servers wird die MAC-Adresse des PQI-DA benötigt. Die MAC-Adresse kann auf folgenden Wegen ermittelt werden:

- Forderseite PQI-DA
- Typenschild PQI-DA
- Prüfbericht PQI-DA

#### 2.2 Auswahl der Netzwerkschnittstelle

Zur Parametrierung des PQI-DA ist eine Netzwerkverbindung zwischen Parametrier-PC und PQI-DA notwendig. Sollte der Parametrier-PC über mehrer Netzwerkschnittstellen verfügen, so ist die korrekte Schnittstelle im REG-P Loader auszuwählen.

Hierzu sind folgende Schritte durchzuführen:

• Auswahl der korrekt Verbindung (siehe nachfolgende Abbildung)

| 🧇 REG-P-Loader – 🗆 🗙                                                                                                    |  |         |      |
|----------------------------------------------------------------------------------------------------|--|---------|------|
|                                                                                                    |  | Sprache | Über |
| 00     60     35     08     48     09     MAC-Addresse der REG-P       12000     Aktueller UDP-Port der REG-P zur Datenübertragung |  |         |      |
| Lokale Einstellungen Neue COM Server Parameter                                                                                     |  |         |      |
|                                                                                                    |  |         |      |
| Vertuabare Lokale Verbindungen                                                                                                    |  |         |      |
| Ethemet 6                                                                                                    |  | $\sim$  |      |
| Beschreibung                                                                                                    |  |         |      |
| ASIX AX88179 USB 3.0 to Gigabit Ethernet Adapter #4                                                                                |  |         |      |
| Status                                                                                                    |  |         |      |
| Up                                                                                                    |  |         |      |
| Selektierte lokale IP-Addresse                                                                                                    |  |         |      |
| 172.16.0.241                                                                                                    |  |         |      |
|                                                                                                    |  |         |      |
|                                                                                                    |  |         |      |
|                                                                                                    |  |         |      |
|                                                                                                    |  |         |      |
|                                                                                                    |  |         |      |
| Status MAC 00-60-35-08-48-09 flashing OK                                                                                           |  |         |      |

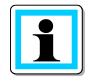

Um eine Parametrierung vornehmen zu können musst der Status der Netzwerkverbindung auf "Up" stehen.

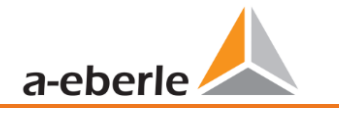

#### 2.3 Eingabe der MAC-Adresse

Bitte geben Sie die MAC-Adress in das vorgesehene Eingabefeld ein (siehe nachfolgende Abbildung):

| 🔷 REG-P-Loader —                                                                                                    |         | ×    |
|----------------------------------------------------------------------------------------------------|---------|------|
|                                                                                                    | Sprache | Über |
| 00       60       35       08       48       09       MAC-Addresse der REG-P         12000       Aktueller UDP-Pot der REG-P zur Datenübertragung         Lokale Einstellungen       Neue COM Server Parameter |         |      |
| Verfügbare Lokale Verbindungen<br>Verbindung<br>Ethemet 6                                                                                                    | /       |      |
| Beschreibung                                                                                                    |         |      |
| ASIX AX88179 USB 3.0 to Gigabit Ethemet Adapter #4                                                                                                    |         |      |
| Status                                                                                                    |         |      |
| Up                                                                                                    |         |      |
| Selektierte lokale IP-Addresse                                                                                                    |         |      |
| 172.16.0.241                                                                                                    |         |      |
|                                                                                                    |         |      |
|                                                                                                    |         |      |
|                                                                                                    |         |      |
|                                                                                                    |         |      |
|                                                                                                    |         |      |
| Status MAC 00-60-35-08-48-09 flashing OK                                                                                                    |         |      |

#### 2.4 Parametrierung des REG-COM Servers

Zur Parametrierung des REG-COMS Servers ist in das Menü Neue COM Server Parameter zu wechseln.

In diesen Menü sind zuerst die COM-Server Parameter auszulesen. Hierzu muss der Button COM Server Parameter einlesen betätigt werden (siehe nachfolgende Abbildung):

| I REG-P-Loader                                                                                                    | - 🗆 X                                            |
|----------------------------------------------------------------------------------------------------|--------------------------------------------------|
|                                                                                                    | Sprache Üb                                       |
| 00         60         35         08         48         09         MAC-Addresse der REG-P           12000         Aktueller UDP-Port der REG-P zur Datenübertragung                 |                                                  |
| Neue IP-Parameter des REG-P                                                                                                    | Neue Kommunikationsparameter des Reglers         |
| 60 3 COM server version                                                                                                    | Freigeben                                        |
|                                                                                                    | 115200 V Baudrate der Schnitstelle 2 (REG)       |
| Jede IP akzeptieren                                                                                                    | 50 T-O zwischen 2 Zeichen [ms]                   |
|                                                                                                    | 200 T-O für das erste empf. Zeichen [10ms]       |
| 172 16 32 133 IP-Adresse                                                                                                    | 0 Wartezeit für Reglerantworten [ms]             |
| 255         255         0         0         Subnet Maske           0         0         0         IP-Adresse des Default Gateway           1023         TCP-Port (Datenübertragung) | Neue Parameter übertragen                        |
| 12000 UDP-Port (Parameter übertragung)                                                                                                    | COM Server Werkseinstellungen wiederherstellen   |
| COM Server Parameter einlesen                                                                                                    | REG-P-Loader Werkseinstellungen wiederherstellen |
| Status MAC 00-60-35-08-48-09 flashing OK                                                                                                    |                                                  |

Nach Einlesen der Parametrierung kann die Parametrierung des REG-COM Server vorgenommen werden (siehe nachfolgende Abbildung):

| TEG-P-Loader                                                                                                    | ×                                                                                                    |
|----------------------------------------------------------------------------------------------------|----------------------------------------------------------------------------------------------------|
| 00       60       35       08       48       09       MAC-Addresse der REG-P         12000       Aktueller UDP-Port der REG-P zur Datenübertragung         Lokale Einstellungen       Neue COM Server Parameter                                                                                                    | ]                                                                                                    |
| Neue IP-Parameter des REG-P                                                                                                    | Neue Kommunikationsparameter des Reglers                                                              |
| 60     3     COM server version       Image: Server version     Image: Server version       Image: Server version     Image: Server version       Image: Server version     Image: Server version       Image: Server version     Image: Server version       Image: Server version     Image: Server version       Image: Server version     Image: Server version       Image: Server version     Image: Server version | Freigeben       115200     Baudrate der Schnitstelle 2 (REG)       50     T-O zwischen 2 Zeichen [ms] |
| 172         16         32         133         IP-Adresse           255         255         0         0         Subnet Maske                                                                                                    | 200     T-O für das erste empf. Zeichen [10ms]       0     Wartezeit für Reglerantworten [ms]         |
| 0     0     0     IP-Adresse des Default Gateway       1023     TCP-Port (Datenübertragung)       12000     UDP-Port (Parameter übertragung)                                                                                                    | Neue Parameter ubertragen COM Server Werkseinstellungen wiederherstellen                              |
| COM Server Parameter einlesen                                                                                                    | REG-P-Loader Werkseinstellungen wiederherstellen                                                      |
| Status MAC 00-60-35-08-48-09 parameters transferred                                                                                                    |                                                                                                    |

Nach erfolgreicher Parametrierung kann der Parametersatz über den Button *Neue Parameter übertragen* an das PQI-DA übertragen werden (siehe nachfolgende Abbildung):

| REG-P-Loader      00 60 35 08 48 09 MAC-Addresse der REG-P      12000 Num UND Auf DEG D. Dur Teleforen                                                                                                    | — □ ×<br>Sprache Über                                                                                 |
|----------------------------------------------------------------------------------------------------|----------------------------------------------------------------------------------------------------|
| Lokale Einstellungen Neue COM Server Parameter Neue IP-Parameter des REG-P                                                                                                    | Neue Kommunikationsparameter des Reglers                                                              |
| 60     3     COM server version       Image: Server version     Image: Server version       Image: Server version     Image: Server version       Image: Server version     Image: Server version       Image: Server version     Image: Server version       Image: Server version     Image: Server version       Image: Server version     Image: Server version       Image: Server version     Image: Server version       Image: Server version     Image: Server version       Image: Server version     Image: Server version | Freigeben       115200     Baudrate der Schnitstelle 2 (REG)       50     T-O zwischen 2 Zeichen [ms] |
| 172         16         32         133         IP-Adresse           255         255         0         0         Subnet Maske           0         0         0         0         IP-Adresse des Default Gateway                                                                                                    | 0 Wartezeit für Reglerantworten [ms]                                                                  |
| 1023       TCP-Port (Datenübertragung)         12000       UDP-Port (Parameter übertragung)         COM Server Parameter einlesen                                                                                                    | COM Server Werkseinstellungen wiederherstellen<br>REG-P-Loader Werkseinstellungen wiederherstellen    |
| Status MAC 00-60-35-08-48-09 parameters transferred                                                                                                    |                                                                                                    |

Nachdem die Parametrierung erfolgreich übermittelt wurde, startet das PQI-DA neu. Anschließend kann mittels der vorgenommen Einstellung mit dem Gerät kommuniziert werden.

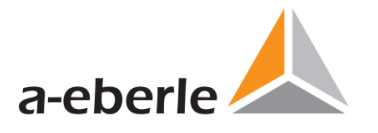

A. Eberle GmbH & Co KG

Frankenstraße 160 D-90461 Nürnberg

Tel.: +49 (0) 911 / 62 81 08-0 Fax: +49 (0) 911 / 62 81 08 99 E-Mail: info@a-eberle.de

http://www.a-eberle.de

Version: 25.03.2021 10:02